## IT Essentials 5.0

# 10.2.4.10 Travaux pratiques – Configuration de la sécurité sans fil

## Introduction

Imprimez et faites ces travaux pratiques.

Au cours de ce TP, vous allez configurer et tester les paramètres sans fil du routeur Linksys E2500.

### Matériel conseillé

- Deux ordinateurs exécutant Windows 7, Windows Vista, ou Windows XP
- Une carte réseau Ethernet installée sur l'ordinateur 1
- Une carte réseau sans fil installée sur l'ordinateur 2
- Un routeur sans fil Linksys E2500
- Un câble de raccordement Ethernet

### Étape 1

Demandez à l'instructeur de vous fournir les informations suivantes. Vous en aurez besoin pour ce TP.

| Informations de connexion par défaut :<br>Nom d'utilisateur (s'il y a lieu) : _ |  |
|---------------------------------------------------------------------------------|--|
| Mot de passe :                                                                  |  |
| Paramètres sans fil de base :<br>Nom de réseau (SSID) :                         |  |
|                                                                                 |  |

Mode réseau :

Canal : \_\_\_\_\_

Important : utilisez uniquement les informations de configuration indiquées par l'instructeur.

Remarque : sauf indication contraire, utilisez l'ordinateur 1 pour toutes les instructions de ce TP.

### Étape 2

Connectez l'ordinateur 1 à l'un des ports **Ethernet** du routeur sans fil, à l'aide d'un câble de raccordement Ethernet.

Branchez l'alimentation du routeur sans fil. Démarrez l'ordinateur et ouvrez une session en tant qu'Administrateur.

### Étape 3

Ouvrez l'invite de commandes.

#### Tapez ipconfig.

Quelle est l'adresse IP de l'ordinateur ?

Quelle est la passerelle par défaut de l'ordinateur ?

Ouvrez Internet Explorer et connectez-vous au routeur sans fil.

Tapez « admin » dans le champ « Password: ».

L'écran de configuration s'affiche.

Cliquez sur l'onglet Wireless.

| cisco.                    |                                                                                               |                                    |                                                              |                  |                          | Firmwa              | re Version: 1.0.02 |
|---------------------------|-----------------------------------------------------------------------------------------------|------------------------------------|--------------------------------------------------------------|------------------|--------------------------|---------------------|--------------------|
|                           |                                                                                               |                                    |                                                              |                  |                          | Linksys E2500       | E2500              |
| Wireless                  | Setup                                                                                         | Wireless                           | Security                                                     | Access<br>Policy | Applications &<br>Gaming | Administration      | Status             |
|                           | Basic Wireless                                                                                | Settings                           | Wireless Security                                            | Gu               | est Access               | Wireless MAC Filter |                    |
| Configuration View        | Manual     Manual     Network Mode:     Network Name     Channel Width:     Channel:          | Wi-Fi Protected<br>(SSID): Ci<br>A | Setup™<br>isabled ▼<br>sco55842<br>D MHz Only<br>uto (DFS) ▼ |                  |                          | <u>Help</u>         |                    |
| 2.4 GHz Wireless Settings | SSID Broadcas<br>Network Mode:<br>Network Name<br>Channel Width:<br>Channel:<br>SSID Broadcas | t: D<br>(SSD): 22<br>A<br>t: O     | Enabled   D MHz Only uto  Enabled  D Salation                | bled<br>v        |                          |                     |                    |
|                           |                                                                                               |                                    | Save Se                                                      | ttings           | Cancel Change            | s                   |                    |

Dans l'onglet Wireless, cliquez sur **Basic Wireless Settings** si cette option n'est pas déjà sélectionnée.

| cisco.                    |                |              |                  |                  |                          | Firmwa              | e Version: 1.0.0 |
|---------------------------|----------------|--------------|------------------|------------------|--------------------------|---------------------|------------------|
|                           |                |              |                  |                  |                          | Linksys E2500       | E2500            |
| Wireless                  | Setup          | Wireless     | s Security       | Access<br>Policy | Applications &<br>Gaming | Administration      | Status           |
|                           | Basic Wireless | Settings     | Wireless Securit | y I 🤇            | Guest Access             | Wireless MAC Filter |                  |
| Configuration View        |                |              |                  |                  |                          |                     |                  |
|                           | 🖲 Manual 🔘     | Wi-Fi Protec | cted Setup™      |                  |                          | <u>Help</u>         |                  |
| 5 GHz Wireless Settings   | Network Mode:  |              | Disabled         | -                |                          |                     |                  |
|                           | Network Name   | (SSID):      | Cisco55842       |                  |                          |                     |                  |
|                           | Channel Width: |              | 20 MHz Only      | v                |                          |                     |                  |
|                           | Channel:       |              | Auto (DFS)       | ]                |                          |                     |                  |
|                           | SSID Broadcas  | t            | Enabled 🖲 Dis    | abled            |                          |                     |                  |
| 2.4 GHz Wireless Settings | Network Mode   |              | Mixed            | •                |                          |                     |                  |
|                           | Network Name   | (SSID):      | Cisco1           |                  |                          |                     |                  |
|                           | Channel Width: |              | 20 MHz Only      | •                |                          |                     |                  |
|                           | Channel:       |              | 6 - 2.437GHZ 🔻   |                  |                          |                     |                  |
|                           | SSID Broadcas  | t            | Enabled O Dis    | abled            |                          |                     |                  |
|                           |                |              |                  |                  |                          | a en ante           |                  |
|                           |                |              |                  |                  |                          |                     |                  |
|                           |                |              | Save S           | ettings          | Cancel Change            | s                   |                  |

Spécifiez les informations suivantes pour les paramètres sans fil 2,4 GHz, sauf si l'instructeur donne des indications contraires :

#### Network Mode : **Mixed**

Network Name (SSID) : **Cisco#**, où # est un nombre attribué par l'instructeur Channel : **#**, où # est un nombre attribué par l'instructeur SSID Broadcast : **Enabled** 

Cliquez sur **Save Settings > Continue**.

Cliquez sur le sous-onglet Wireless Security.

### Étape 5

L'écran « Wireless Security » apparaît.

| cisco.                    |                |            |     |                   |                  |                       |            | FI                  | rmware Version: 1.0.02 |
|---------------------------|----------------|------------|-----|-------------------|------------------|-----------------------|------------|---------------------|------------------------|
|                           |                |            |     |                   |                  |                       |            | Linksys E25         | 00 E2500               |
| Wireless                  | Setup          | Wirele     | ss  | Security          | Access<br>Policy | Application<br>Gaming | ns&<br>g   | Administration      | Status                 |
|                           | Basic Wireless | s Settings | j.  | Wireless Security | G                | uest Access           | <u>(</u> 1 | Wireless MAC Filter |                        |
| 5 GHz Wireless Security   |                |            |     |                   |                  |                       |            |                     |                        |
|                           | Security Mode  | c.         | Dis | abled             |                  | ×                     |            | <u>Help</u>         |                        |
| 2.4 GHz Wireless Security | Security Mode  | C          | WF  | A2 Personal       |                  | •                     |            |                     |                        |
|                           | Passphrase:    |            | C!s | coL@b102410       |                  |                       |            |                     |                        |
|                           |                |            |     |                   |                  |                       |            |                     |                        |
|                           |                |            |     | Save Se           | ttings 👆         | Cancel Ch             | ange       | s                   |                        |

Spécifiez les informations suivantes pour les paramètres de sécurité sans fil 2,4 GHz, sauf si l'instructeur donne d'autres indications :

Security Mode : **WPA2 Personal**. Passphrase : **C!scoL&b102410** 

Cliquez sur Save Settings > Continue.

Laissez Internet Explorer ouvert et connectez-vous au routeur Linksys.

### Étape 6

Ouvrez une session sur l'ordinateur 2, à savoir l'ordinateur sans fil, en tant qu'Administrateur.

Connectez-vous au réseau sans fil. Si le système vous demande une clé de sécurité ou une phrase de passe, tapez : C!scoL&b102410

Ouvrez l'invite de commandes.

#### Tapez ipconfig /all.

Quelle est l'adresse IP de la carte réseau sans fil ?

Quelle est l'adresse physique de la carte réseau sans fil ?

Tapez ping AdresselP. Où AdresselP est l'adresse IP de l'ordinateur 1.

La requête ping a-t-elle abouti?

Laissez la fenêtre d'invite de commandes ouverte.

### Étape 7

Assurez-vous qu'Internet Explorer est actif sur l'ordinateur 1.

Dans l'onglet Wireless, cliquez sur Guest Access.

| cisco.       |                                                                                                    |                                                                                                    |                                                                                                    |                                                              |                                    | Firmwa              | ire Version: 1.0.02 |
|--------------|----------------------------------------------------------------------------------------------------|----------------------------------------------------------------------------------------------------|----------------------------------------------------------------------------------------------------|--------------------------------------------------------------|------------------------------------|---------------------|---------------------|
|              |                                                                                                    |                                                                                                    |                                                                                                    |                                                              |                                    | Linksys E2500       | E2500               |
| Wireless     | Setup                                                                                                    | Wireless                                                                                                    | Security                                                                                                    | Access<br>Policy                                             | Applications &<br>Gaming           | Administration      | Status              |
|              | Basic Wireless                                                                                                    | s Settings 🛛 🛔                                                                                                    | Wireless Security                                                                                                    | G                                                            | uest Access                        | Wireless MAC Filter |                     |
| Guest Access | Guest Acces<br>giving them a<br>Allow Guest A<br>Guest Networ<br>Guest Passwr<br>Total Guests A<br>SSID Broadca<br>Your guests<br>opening a We | s provides visit<br>access to your<br>k ccess:<br>k Name: Ci<br>ord: g<br>ulowed: 5<br>st:<br>st:<br>st:<br>should connec<br>b browser and | tors to your homo<br>computers or pe<br>yes O no<br>sco1-guest<br>uest<br>Enabled O Disc<br>to your wireless<br>entering the gue | e with Inte<br>rsonal dat<br>abled<br>s network<br>est passw | change<br>Listed above by<br>rord. | s                   |                     |

Pourquoi autoriser un accès invité ?

| ululu<br>cisco.         |                                                                                                    |                    |            |                    |                          | Firmwa              | re Version: 1.0.02 |  |  |
|-------------------------|----------------------------------------------------------------------------------------------------|--------------------|------------|--------------------|--------------------------|---------------------|--------------------|--|--|
|                         |                                                                                                    |                    |            |                    |                          | Linksys E2500       | E2500              |  |  |
| Wireless                | Setup                                                                                                    | Wireless           | Securit    | y Access<br>Policy | Applications &<br>Gaming | Administration      | Status             |  |  |
|                         | Basic Wir                                                                                                    | eless Settings 🛛 🛔 | Wireless S | ecurity   Gi       | uest Access              | Wireless MAC Filter |                    |  |  |
| Wireless MAC Filter     |                                                                                                    |                    |            |                    |                          |                     |                    |  |  |
|                         | C Enab                                                                                                    | ed 🖲 Disabled      |            |                    |                          | Help                |                    |  |  |
|                         | Prevent PCs listed below from accessing the wireless network.     Permit PCs listed below to access the wireless network. |                    |            |                    |                          |                     |                    |  |  |
| MAC Address Filter List | Wire                                                                                                    | less Client List   |            |                    |                          |                     |                    |  |  |
|                         | MAC 01:                                                                                                    | 00:00:00:00:00:00  | MAC 17:    | 00:00:00:00:00:00  | 00                       |                     |                    |  |  |
|                         | MAC 02:                                                                                                    | 00:00:00:00:00:00  | MAC 18:    | 00:00:00:00:00:00  | 00                       |                     |                    |  |  |
|                         | MAC 03:                                                                                                    | 00:00:00:00:00:00  | MAC 19:    | 00:00:00:00:00:00  | 00                       |                     |                    |  |  |

Sous l'onglet Wireless, cliquez sur Wireless MAC Filter.

# Étape 8

L'écran « Wireless MAC Filter » apparaît.

| cisco.                  |           |                                               |                              |                                          |                          | Firmw               | are Version: 1.0.02 |
|-------------------------|-----------|-----------------------------------------------|------------------------------|------------------------------------------|--------------------------|---------------------|---------------------|
|                         |           |                                               |                              |                                          |                          | Linksys E2500       | E2500               |
| Wireless                | Setup     | Wireless                                      | Securi                       | ty Access<br>Policy                      | Applications &<br>Gaming | & Administration    | Status              |
|                         | Basic Wir | eless Settings                                | Wireless S                   | ecurity   Gu                             | uest Access              | Wireless MAC Filter |                     |
| Wireless MAC Filter     |           |                                               |                              |                                          |                          |                     |                     |
|                         | Enable    | ed 🔘 Disabled                                 |                              |                                          |                          | <u>Help</u>         |                     |
|                         | Preve     | ent PCs listed below<br>it PCs listed below t | from accessi<br>o access the | ing the wireless ne<br>wireless network. | etwork.                  |                     |                     |
| MAC Address Filter List | Wire      | less Client List                              |                              |                                          |                          |                     |                     |
|                         | MAC 01:   | 00:00:00:00:00:00                             | MAC 17:                      | 00:00:00:00:00:0                         | 10                       |                     |                     |
|                         | MAC 02:   | 00:00:00:00:00:00                             | MAC 18:                      | 00:00:00:00:00:0                         | 10                       |                     |                     |
|                         | MAC 03:   | 00:00:00:00:00:00                             | MAC 19:                      | 00:00:00:00:00:0                         | 10                       |                     |                     |

Sélectionnez Enabled > Prevent et cliquez sur Wireless Client List.

L'écran « Wireless Client List » apparaît.

| cisco.                          |              |            |              |                   |           |                                    |
|---------------------------------|--------------|------------|--------------|-------------------|-----------|------------------------------------|
| Wireless Client List<br>Sort By | IP Address 🔻 |            |              |                   |           |                                    |
|                                 | Client Name  | Interface  | IP Address   | MAC Address       | Status    | Save to MAC<br>Address Filter List |
|                                 | Braxton-PC   | Wireless-G | 192.168.1.29 | 00:13:CE:8A:3C:14 | Connected |                                    |
|                                 | Add          | Refresh    | Clo          | ose               |           |                                    |

Cochez la case Save to MAC Address Filter List pour l'ordinateur 2.

Cliquez sur **Add**.

Quelle adresse MAC apparaît à présent ?

Cliquez sur **Save Settings > Continue**.

## Étape 9

Sur l'ordinateur 2 :

Dans la fenêtre d'invite de commandes, tapez **ping** *AdresselP*, où *AdresselP* est l'adresse IP de l'ordinateur 1.

La requête ping a-t-elle abouti?

Sur l'ordinateur 1, cliquez sur le **navigateur** afin de l'activer.

Cliquez sur **Administration** dans la barre d'onglets principale.

L'écran Administration apparaît.

|                             |                                            |                                        | Linksys E2500   | E2500  |
|-----------------------------|--------------------------------------------|----------------------------------------|-----------------|--------|
| Administration              | Setup Wireles                              | s Security Access Applications & Ad    | Iministration S | itatus |
|                             | Management   Log                           | Diagnostics   Factory Defaults   Firmw | are Upgrade     |        |
| Management                  |                                            |                                        |                 |        |
| Router Access               | Router Password:<br>Re-Enter to Confirm:   |                                        | <u>Help</u>     |        |
| Local Management Access     | Access via:                                | W HTTP HTTPS                           |                 |        |
|                             | Access via Wireless:                       | Enabled Disabled                       |                 |        |
| Remote Management<br>Access | Remote Management:                         | Enabled     Isabled                    |                 |        |
|                             | Access via:                                | HTTP     HTTPS                         |                 |        |
|                             | Remote Upgrade:                            | Enabled   Disabled                     |                 |        |
|                             | Allowed Remote IP<br>Address:              | Any IP Address                         |                 |        |
|                             |                                            | 0.0.0.0 to 0                           |                 |        |
|                             | Remote Management Port:                    | 8080                                   |                 |        |
| Advanced features           | SIP ALG:                                   | © Enabled                              |                 |        |
| UPnP                        | UPnP:                                      | Enabled Oisabled                       |                 |        |
|                             | Allow Users to Configure:                  | Enabled      Disabled                  |                 |        |
|                             | Allow Users to Disable<br>Internet Access: | © Enabled                              |                 |        |
| Back Up and Restore         | Back Up Configuration                      | Restore Configuration                  | -               |        |
|                             |                                            |                                        |                 |        |
|                             |                                            | Save Settings Cancel Changes           |                 |        |

Sélectionnez le mot de passe du routeur et tapez **ITEv5.0**. Tapez le même mot de passe dans le champ Re-enter to Confirm.

Cliquez sur **Cancel Changes**. N'enregistrez pas le nouveau mot de passe.

Cliquez sur **Security** dans la barre d'onglets principale.

L'écran du pare-feu apparaît.

| uluilu<br>cisco. |                                |                           |                    |                  |                          | Firmur         | are Version: 1.0.02 |  |
|------------------|--------------------------------|---------------------------|--------------------|------------------|--------------------------|----------------|---------------------|--|
|                  |                                |                           |                    |                  |                          | Linksys E2500  | E2500               |  |
| Security         | Setup                          | Wireless                  | Security           | Access<br>Policy | Applications &<br>Gaming | Administration | Status              |  |
| Firowall         | Firewall                       | VPN Passthrou             | ıgh                |                  |                          |                |                     |  |
| Thewan           | IPv6 SPI Firewa<br>Protection: | <u>Help</u>               |                    |                  |                          |                |                     |  |
|                  | IPv4 SPI Firewa<br>Protection: |                           |                    |                  |                          |                |                     |  |
| Internet Filter  | Internet Filter                |                           |                    |                  |                          |                |                     |  |
|                  | Filter Multic                  | ast<br>net NAT Redirectio | on for IPv4 Intern | et               |                          |                |                     |  |
|                  | Only Filter IDENT              | Г (Port 113)              |                    |                  |                          |                |                     |  |
| Web Filter       | Dana -                         | laura 🔲 é até             | er 🔲 Castin        |                  |                          |                |                     |  |
|                  | Proxy                          | Java 🖂 Activ              | COOKIES            | 5                |                          |                |                     |  |
|                  |                                |                           | Save               | Settings         | Cancel Change            | s              |                     |  |

Par défaut, la valeur de SPI Firewall Protection est Enabled.

Quels filtres Internet sont disponibles ?

Quels filtres Web sont disponibles ?

Cliquez sur Applications & Gaming dans la barre d'onglets principale.

L'écran « Applications & Gaming » apparaît.

| cisco.                   |                           |               |                          |                  |                          |         | Firmware                          | Version: 1.0.02 |
|--------------------------|---------------------------|---------------|--------------------------|------------------|--------------------------|---------|-----------------------------------|-----------------|
|                          |                           |               |                          |                  |                          |         | Linksys E2500                     | E2500           |
| Applications &<br>Gaming | Setup                     | Wireless      | Security                 | Access<br>Policy | Applicati<br>Gami        | ons&    | Administration                    | Status          |
| Cunning                  | Single Port<br>Forwarding | 1             | Port Range<br>Forwarding | 1                | Port Range<br>Triggering | I.      | DMZ   <sup>IPv6</sup><br>Firewall | QoS             |
| Single Port Forwarding   |                           |               |                          |                  |                          |         |                                   |                 |
| Application Name         | External Port             | Internal Port | Protocol                 | To IP Add        | iress                    | Enabled | Help                              |                 |
| None 🔻                   | 1                         | 1             | 11                       | 192.168.1        | . 0                      |         |                                   |                 |
| None 🔻                   |                           |               | 11                       | 192 . 168 . 1    | . 0                      |         |                                   |                 |
| None 🔻                   |                           |               |                          | 192 . 168 . 1    | I. 0                     |         |                                   |                 |
| None 🔻                   |                           |               | 32443                    | 192 . 168 . 1    | I. 0                     |         |                                   |                 |
| None 🔻                   |                           |               | 1 <u></u> 1              | 192 . 168 . 1    | 0                        |         |                                   |                 |
|                          | 0                         | 0             | Both 🔻                   | 192.168.1        | I. 0                     |         |                                   |                 |
|                          | 0                         | 0             | Both 🔻                   | 192 . 168 . 1    | I. 0                     |         |                                   |                 |
|                          | 0                         | 0             | Both 🔻                   | 192.168.1        | . 0                      |         |                                   |                 |

#### Cliquez sur Single Port Forwarding.

| cisco.                 |                           |               |                          |                  |                         |         | Firmware       | Version: 1.0.02 |
|------------------------|---------------------------|---------------|--------------------------|------------------|-------------------------|---------|----------------|-----------------|
|                        |                           |               |                          |                  |                         |         | Linksys E2500  | E2500           |
| Applications & Gaming  | Setup                     | Wireless      | Security                 | Access<br>Policy | Application<br>Gaming   | s &     | Administration | Status          |
|                        | Single Port<br>Forwarding |               | Port Range<br>Forwarding |                  | ort Range<br>Triggering |         |                |                 |
|                        |                           |               |                          |                  |                         |         |                |                 |
| Single Port Forwarding |                           |               |                          |                  |                         |         |                |                 |
| Application Name       | External Port             | Internal Port | Protocol                 | To IP Add        | ress E                  | Enabled | Help           |                 |
| None 🔻                 | 11 <del></del> 1          |               | 11                       | 192.168.1.       | 0                       |         |                |                 |
| None                   |                           |               |                          | 192.168.1.       | 0                       |         | -              |                 |
| Telnet v               |                           |               |                          | 192.168.1.       | 0                       |         |                |                 |
| DNS                    |                           |               | 22442                    | 192, 168, 1      | 0                       |         |                |                 |
| TFTP                   |                           | 1000          | 1                        | 192 168 1        | 0                       |         |                |                 |
| HTTP                   | 0                         | 0             | Both 🔻                   | 192 168 1        | 0                       |         |                |                 |
| NNTP                   | 0                         | 0             | Both V                   | 400 400 4        | 0                       |         | -              |                 |
| SNMP                   | U IIII                    | U             | Doul •                   | 192.168.1.       | . •                     |         |                |                 |
| PPTP                   | 0                         | 0             | Both 🔻                   | 192.168.1.       | 0                       |         |                |                 |

Pour activer la redirection depuis un port défini vers un ordinateur spécifique, sélectionnez **Application Name > FTP**.

Tapez le dernier octet de l'adresse IP de l'ordinateur, puis cochez la case **Enabled**.

|             |                 |       | Single Port<br>Forwarding | E.            | Port Range<br>Forwarding | I Po<br>Ti     | ort Range<br>riggering | I Di    | z I | IPv6<br>Firewall | QoS |
|-------------|-----------------|-------|---------------------------|---------------|--------------------------|----------------|------------------------|---------|-----|------------------|-----|
| Single Port | Forwa           | rding |                           |               |                          |                |                        |         |     |                  |     |
| Applic      | Application Nam |       | External Port             | Internal Port | Protocol                 | To IP Address  |                        | Enabled |     | Help             |     |
|             | FTP             | •     | 21                        | 21            | тср                      | 192 . 168 . 1. | 2                      |         |     |                  |     |
|             | None            | -     |                           |               | ·                        | 192 . 168 . 1. | 0                      |         |     |                  |     |
|             | None            | •     |                           |               | 1                        | 192 . 168 . 1. | 0                      |         |     |                  |     |
|             | None            | •     | 19220                     | 1000          | 1000                     | 192 . 168 . 1. | 0                      |         |     |                  |     |
|             | None            | •     | 82224                     | 222           | 8 <u>000</u> 9           | 192 . 168 . 1. | 0                      |         |     |                  |     |
|             |                 |       | 0                         | 0             | Both 💌                   | 192 . 168 . 1. | 0                      |         |     |                  |     |
|             |                 |       | 0                         | 0             | Both 🔻                   | 192 . 168 . 1. | 0                      |         |     |                  |     |
|             |                 |       | 0                         | 0             | Both 🔻                   | 192 . 168 . 1. | 0                      |         |     |                  |     |
|             |                 |       | 0                         | 0             | Both 🔻                   | 192 . 168 . 1. | 0                      |         |     |                  |     |
| -           |                 |       | 0                         | 0             | Both 🔻                   | 192 . 168 . 1. | 0                      |         |     |                  |     |
|             |                 |       | 0                         | 0             | Both 💌                   | 192 . 168 . 1. | 0                      |         |     |                  |     |
|             |                 | -     | 0                         | 0             | Both 🔻                   | 192 . 168 . 1. | 0                      |         |     |                  |     |
| -           |                 | -     | 0                         | 0             | Both 💌                   | 192 . 168 . 1. | 0                      |         |     |                  |     |
| -           |                 | _     | 0                         | 0             | Both 💌                   | 192 . 168 . 1. | 0                      |         |     |                  |     |
| -           |                 | -     | 0                         | 0             | Both 🔻                   | 192 . 168 . 1. | 0                      |         |     |                  |     |
|             |                 | -     | 0                         | 0             | Both 💌                   | 192 . 168 . 1. | 0                      |         |     |                  |     |
| -           |                 | -1    | 0                         | 0             | Both 🔻                   | 192 . 168 . 1. | 0                      |         |     |                  |     |
| -           |                 | _     | 0                         | 0             | Both 🔻                   | 192 . 168 . 1. | 0                      |         |     |                  |     |
| -           |                 | -     | 0                         | 0             | Both 💌                   | 192 . 168 . 1. | 0                      |         |     |                  |     |
| -           |                 | _     | 0                         | 0             | Both 🔻                   | 192 . 168 . 1. | 0                      |         |     |                  |     |
|             |                 |       |                           |               | Save                     | Settings       | Cancel Ct              | nanges  |     |                  |     |

Cliquez sur **Cancel Changes**. N'enregistrez pas le nouveau paramètre.

Cliquez sur Port Range Triggering.

L'écran « Port Range Triggering » apparaît.

| uluilu<br>cisco          |                           |          |       |                     |                  |                          |                 |        | 949 - E     |                 |
|--------------------------|---------------------------|----------|-------|---------------------|------------------|--------------------------|-----------------|--------|-------------|-----------------|
|                          |                           |          |       |                     |                  |                          |                 |        | Firmware    | Version: 1.0.02 |
|                          |                           |          |       |                     |                  | - 20                     |                 | Lii    | nksys E2500 | E2500           |
| Applications &<br>Gaming | Setup                     | Wireless |       | Security            | Access<br>Policy | Applica<br>Garr          | tions &<br>ning | Admini | stration    | Status          |
| ş                        | Single Port<br>Forwarding |          |       | rt Range<br>warding |                  | Port Range<br>Triggering |                 |        |             |                 |
| Port Range Triggering    |                           |          |       |                     |                  |                          | 00              |        |             |                 |
|                          | Applicatio                | n Name   | Trigg | gered Range         | Forwar           | ded Range                | Enabled         |        | Help        |                 |
|                          |                           |          | 0     | to 0                | 0                | to 0                     |                 |        |             |                 |
|                          |                           |          | 0     | to 0                | 0                | to 0                     |                 |        |             |                 |
|                          |                           |          | 0     | to 0                | 0                | to 0                     |                 |        |             |                 |
|                          |                           |          | 0     | to 0                | 0                | to 0                     |                 |        |             |                 |
|                          |                           |          | 0     | to 0                | 0                | to 0                     |                 |        |             |                 |
|                          |                           |          | 0     | to 0                | 0                | to 0                     |                 |        |             |                 |
|                          |                           |          | 0     | to 0                | 0                | to 0                     |                 |        |             |                 |
|                          |                           |          | 0     | to 0                | 0                | to 0                     |                 |        |             |                 |
|                          |                           |          | 0     | to 0                | 0                | to 0                     |                 |        |             |                 |
|                          |                           |          | 0     | to 0                | 0                | to 0                     |                 |        |             |                 |
|                          |                           |          |       |                     |                  |                          |                 |        |             |                 |
|                          |                           |          |       |                     |                  |                          |                 | -      |             |                 |
|                          |                           |          |       | Save Se             | ttings           | Cancel                   | Changes         |        |             |                 |

Pour ouvrir un port bloqué, tapez **IRC** dans le champ Application Name. Tapez ensuite **6660 to 7000** dans les champs Triggered Range et **113 to 113** dans les champs Forwarded Range, puis cochez la case **Enabled**.

| cisco.                |                           |          |              |                  |                 |                                        |                         |                 |                   | Firmware           | Version: 1.0.02 |
|-----------------------|---------------------------|----------|--------------|------------------|-----------------|----------------------------------------|-------------------------|-----------------|-------------------|--------------------|-----------------|
|                       |                           |          |              |                  |                 |                                        |                         |                 | L                 | inksys E2500       | E2500           |
| Applications &        | Setup                     | Wireless | ess Security |                  | Acces<br>Policy | Access Applications &<br>Policy Gaming |                         | tions &<br>ning | Administration St |                    | Status          |
| Canning               | Single Port<br>Forwarding | I.       | Port<br>Forw | Range<br>varding | ų.              | Р<br>1                                 | ort Range<br>Triggering | I.              | DMZ               | l IPv6<br>Firewall | QoS             |
| Port Range Triggering |                           |          |              |                  |                 |                                        |                         |                 |                   |                    |                 |
|                       | Applicatio                | n Name   | Trigge       | ered Range       | Forwa           | rde                                    | d Range                 | Enabled         |                   | Help               |                 |
|                       | IRC                       |          | 6660         | to 7000          | 113             | to                                     | 113                     | <b>V</b>        |                   |                    |                 |
|                       |                           |          | 0            | to 0             | 0               | to                                     | 0                       |                 |                   |                    |                 |
|                       |                           |          | 0            | to 0             | 0               | to                                     | 0                       |                 |                   |                    |                 |
|                       |                           |          | 0            | to 0             | 0               | to                                     | 0                       |                 |                   |                    |                 |
|                       |                           |          | 0            | to 0             | 0               | to                                     | 0                       |                 |                   |                    |                 |
|                       |                           |          | 0            | to 0             | 0               | to                                     | 0                       |                 |                   |                    |                 |
|                       |                           |          | 0            | to 0             | 0               | to                                     | 0                       |                 |                   |                    |                 |
|                       |                           |          | 0            | to 0             | 0               | to                                     | 0                       |                 |                   |                    |                 |
|                       |                           |          | 0            | to 0             | 0               | to                                     | 0                       |                 |                   |                    |                 |
|                       |                           |          | 0            | to 0             | 0               | to                                     | 0                       |                 |                   |                    |                 |
|                       |                           |          |              |                  |                 |                                        |                         |                 |                   |                    |                 |
|                       |                           |          |              | Save S           | ettings         |                                        | Cancel                  | Changes         | •                 |                    |                 |

Cliquez sur **Cancel Changes**. N'enregistrez pas le nouveau paramètre.

Cliquez sur Access Policy.

L'écran des contrôles parentaux apparaît.

| Access Policy        | Setup             | Wireless    | Security                                    | Access<br>Policy | Applications &<br>Gaming | Administration | Status |
|----------------------|-------------------|-------------|---------------------------------------------|------------------|--------------------------|----------------|--------|
|                      | Parental Control  | s           | ()<br>()                                    | ă și și și și și | 19<br>                   |                |        |
| Parental Controls    |                   |             |                                             |                  |                          |                |        |
|                      | Parental Controls | <u>Help</u> |                                             |                  |                          |                |        |
| Target Devices       | Restrict Internet |             |                                             |                  |                          |                |        |
|                      |                   |             |                                             |                  |                          |                |        |
|                      |                   |             |                                             |                  |                          |                |        |
|                      |                   |             |                                             |                  |                          |                |        |
|                      | Add Remov         | Rename      | -                                           |                  |                          |                |        |
| Schedule             | Block Internet Ac |             |                                             |                  |                          |                |        |
|                      | Never     A       | Always Spe  | ecific times                                | 414              |                          |                |        |
|                      | Weekends          | Midnight    | <ul><li>to 7:00</li><li>▼ to 7:00</li></ul> | AM 👻             |                          |                |        |
| Block Specific Sites | URL 1:            |             |                                             |                  |                          |                |        |
|                      | URL 2:            |             |                                             |                  |                          |                |        |
|                      | URL 3:            |             |                                             |                  |                          |                |        |
|                      | URL 4:            |             |                                             |                  |                          |                |        |
|                      | URL 5:            |             |                                             | _                |                          |                |        |
|                      |                   |             |                                             |                  |                          |                |        |
|                      | URL 8:            |             |                                             |                  |                          |                |        |
|                      |                   |             |                                             |                  |                          |                |        |
|                      |                   |             |                                             |                  |                          |                |        |
|                      |                   |             | Save                                        | Settings         | Cancel Changes           | s (1999)       |        |

#### Sélectionnez **Enabled > Add**.

La fenêtre « Set up parental controls for » s'affiche.

| cisco.            |                                                    |
|-------------------|----------------------------------------------------|
| Parental Controls | Set up parental controls for: Student01 BRAXTON-PC |
|                   | OK Cancel                                          |

Sélectionnez un nom d'ordinateur, **BRAXTON-PC > OK**.

| Access Policy        | Setup                | Wireless    | Security  | Access<br>Policy | Applications &<br>Gaming | Administration | Status |
|----------------------|----------------------|-------------|-----------|------------------|--------------------------|----------------|--------|
|                      | Parental Controls    |             |           |                  | -                        |                |        |
| Parental Controls    |                      |             |           |                  |                          |                |        |
|                      | Parental Controls:   | <u>Help</u> |           |                  |                          |                |        |
| Target Devices       | Restrict Internet ac |             |           |                  |                          |                |        |
|                      | BRAXTON-PC           |             |           |                  |                          |                |        |
|                      |                      |             |           |                  |                          |                |        |
|                      |                      |             |           |                  |                          |                |        |
|                      | Add Remove           | Rename      |           |                  |                          |                |        |
| Schedule             | Block Internet Acco  |             |           |                  |                          |                |        |
|                      | School nights        | 5:30 PM     | ✓ to 7:00 | AM 👻             |                          |                |        |
|                      | Weekends             | 8:00 PM     | ▼ to 7:00 | AM 🔻             |                          |                |        |
| Block Specific Sites | URL 1: WWW.          |             |           |                  |                          |                |        |
|                      | URL 2:               |             |           |                  |                          |                |        |
|                      | URL 3:               |             |           |                  |                          |                |        |
|                      | URL 4:               |             |           |                  |                          |                |        |
|                      | URL 5:               |             |           | -                |                          |                |        |
|                      | URL 6:               |             |           | -                |                          |                |        |
|                      | URL 7:               |             |           | -                |                          |                |        |
|                      | URL 8:               |             |           |                  |                          |                |        |
|                      |                      |             |           |                  |                          |                |        |
|                      |                      |             | Save S    | Settings         | Cancel Changes           | . In           |        |
|                      |                      |             |           |                  | 44                       |                |        |

L'écran des contrôles parentaux réapparaît.

Planifiez les horaires de blocage de l'accès Internet.

Sélectionnez Specific times. School nights : 5:30 PM to 7:00AM Weekends : 8:00 PM to 7:00 AM

Block Specific Sites : tapez l'URL du site Web.

Cliquez sur Cancel Changes.

## Étape 15

Sur l'ordinateur 1, cliquez sur l'onglet Wireless.

Cliquez sur Wireless MAC Filter > Disabled > Save Settings > Continue.

Cliquez sur Wireless Security > Disabled > Save Settings > Continue.

Cliquez sur Basic Wireless Settings > Disabled > Save Settings > Continue.